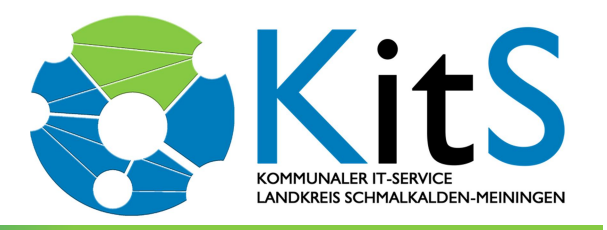

| Kommunaler IT-Service | <ul> <li>Obertshäuser Platz 1 • 98617 Meiningen</li> </ul> |
|-----------------------|------------------------------------------------------------|
|                       | Postfach 10 01 54 • 98601 Meiningen                        |

| Bearbeiter: | Süßmilch               |
|-------------|------------------------|
| Telefon:    | 03693 485-8888         |
| E-Mail:     | schul-ticket@lra-sm.de |
| Datum:      | 08.03.2021             |

### Anbei erhalten Sie eine Anleitung zur Inbetriebnahme Ihres neuen iPads.

WICHTIG: Gerät noch nicht einschalten, bitte folgen Sie den weiteren Anweisungen!

#### Voraussetzung:

| Sie haben ihr iPad erhalten?                                      | JA | / | NEIN |
|-------------------------------------------------------------------|----|---|------|
| Sie haben Ihren Passwortbrief erhalten?                           | JA | / | NEIN |
| Sie haben Ihre Apple-ID, inklusive temporäres Passwort, erhalten? | JA | / | NEIN |
| Sie haben Ihren Bestätigungscode ihrer Apple-ID erhalten?         | JA | / | NEIN |
| Sie verfügen über einen internetfähigen WLAN-Anschluss?           | JA | / | NEIN |

Konnten Sie alle Fragen mit "JA" beantworten, so dürfen Sie Ihr Gerät einschalten und die Erstinstallation vornehmen. Wurde mindestens eine Frage mit "Nein" beantwortet, wenden Sie sich bitte ab die Hotline 03693 485 8888 oder 03693 485 7777.

## Anbei eine kurze (3 min 31s) Video-Anleitung zur Erstinstallation:

https://kb.lra-sm.de/pages/viewpage.action?pageId=22708270

https://kb.lra-sm.de/ Tablets in Schulen / Anleitungen und Technische Hilfen / iPad-Einrichtung in der entfernten Verwaltung (DEP)

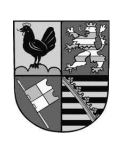

Kommunaler IT-Service des Landkreises Schmalkalden-Meiningen Obertshäuser Platz 1 98617 Meiningen

俞

Tel.: +49 3693 485-8880 Fax: +49 3693 485-8182 E-Mail: info@deinrz.de Web: www.deinrz.de

Bankverbindung Rhön-Rennsteig-Sparkasse DE12 8405 0000 1706 4250 70 **BIC: HELADEF1RRS** 

ís,

Werkleiter: Finanzamt: Suhl Steuer-Nr.: USt.-ID:

M

# In dieser Anleitung wird die Einrichtung eines Tablets zur entfernten Verwaltung Schritt-für-Schritt erklärt.

iPad einschalten
Hallo
Sprache einstellen
Land oder Region wählen
Schnellstart
Manuell konfigurieren (unten in der Mitte)
WLAN wählen: Ihr entsprechendes WLAN auswählen und das Passwort eingeben
Das iPad sollte jetzt Internetzugang haben!
Daten & Datenschutz unten in der Mitte auf Weiter
Apps & Daten
keine Apps und Daten übertragen wählen

#### **Entfernte Verwaltung**

oben rechts aufWeiterBenutzername:steht auf dem PasswortbriefKennwort:steht auf dem Passwortbrief

### **Touch ID**

kann sofort ausgeführt werden (fortfahren wählen) oder in den Einstellungen später konfiguriert werden

#### Code erstellen (Gerätepasswort)

Diesen Code unbedingt merken und auf dem Passwortbrief notieren!

#### **Apple-ID** (Siehe Passwortbrief Apple-ID)

Verwaltete Apple-ID eingeben (i.d.R. Vorname.Nachname@edu.lra-sm.de)

#### oben rechts auf Weiter

Zugehöriges Passwort eingeben (temporäres Passwort, siehe Passwortbrief Apple-ID)

#### Passwort erstellen

Aktuelles: das temporäre Passwort erneut eingeben Neues: neues Passwort eingeben

Neues: neues Passwort eingeben

Bestätigen: neues Passwort erneut eingeben

Das neue Passwort unbedingt merken und auf dem Passwortbrief notieren!

## iPad auf dem neusten Stand halten

unten in der Mitte auf **Fortfahren** 

## Ortungsdienste

aktivieren bitte "Aktiveren" wählen (dient der korrekten Uhrzeit und Zeitzone)

## Bildschirmzeit

unten in der Mitte auf **Fortfahren** 

## Willkommen beim iPad

auf Los geht`s

danach werden alle Apps der Schule installiert Fertig, das iPad ist eingerichtet!

## Passwortbrief und iPad unbedingt getrennt voneinander aufbewahren!!